## WORK DESCRIPTION FOR FIELD MEASURE

Code: 19P5499001

Version: 2.0

## Update stereo multifunction camera control unit software

Models 217; 222

- i Ensure use of **XENTRY Diagnosis version** BD/DVD (**07/2019**) or higher.
  - Before starting the work procedure, install all the **add-ons that are updated daily** in **XENTRY Diagnosis**.
  - Please make sure to follow the operation steps exactly as described in XENTRY Diagnosis.
  - Use a battery charger to ensure sufficient power supply of the vehicle **on-board electrical system battery** (greater than 12.5 V).
  - If XENTRY Diagnosis is already connected to the vehicle, start with operation step 2.
     If two or more software updates or SCN codings are performed during one workshop visit the operation items 02-4762 and 02-5058 may be invoiced only once for each workshop order!

## Work procedure

- **1.** Connect XENTRY Diagnosis.
- 2. Update control unit software or A40/13 (stereo multifunction camera).
  1 To do so, select menu item "Quick test view A40/13 (stereo multifunction camera) Adaptations Control unit update Update of control unit software".
  1 Then follow the user guidance in XENTRY Diagnosis.
- **3.** Disconnect XENTRY Diagnosis.

## Operation text and flat rate

| Operation<br>no. | Operation text                                                                              | Flat rate | Accounting no./<br>damage code |  |
|------------------|---------------------------------------------------------------------------------------------|-----------|--------------------------------|--|
| 02-9334          | Update stereo multifunction camera<br>control unit software (XENTRY Diagnosis<br>connected) | 0.1 h     | 54 990 01                      |  |
| 02-4762*         | Connect/disconnect vehicle diagnosis system (XENTRY Diagnosis)                              | 0.1 h     | 54 990 01                      |  |
| 02-5058*         | Connect/disconnect starter battery<br>charger (with XENTRY Diagnosis<br>connected)          | 0.1 h     | 54 990 01                      |  |

\* Operation item may be invoiced only once for each workshop order!

Mercedes-Benz Global Service & Parts